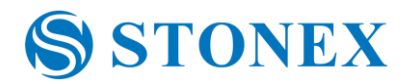

# **Instruction for installation of Stonex Assistant on Windows 8.1**

Installation of Stonex Assistant for Windows 8.1 consists of two general steps:

- 1. Disable Driver Signature Verification from Windows 8.1
- 2. Driver installation
- 1. Disable Driver Signature Verification from Windows 8.1
- 1.1 Press the Win + C keyboard combination; you will see the Charms Bar. Click on Settings

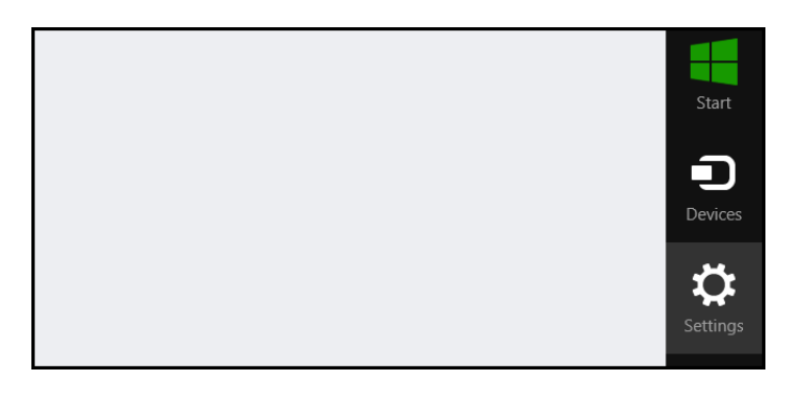

1.2 Click on Change PC settings:

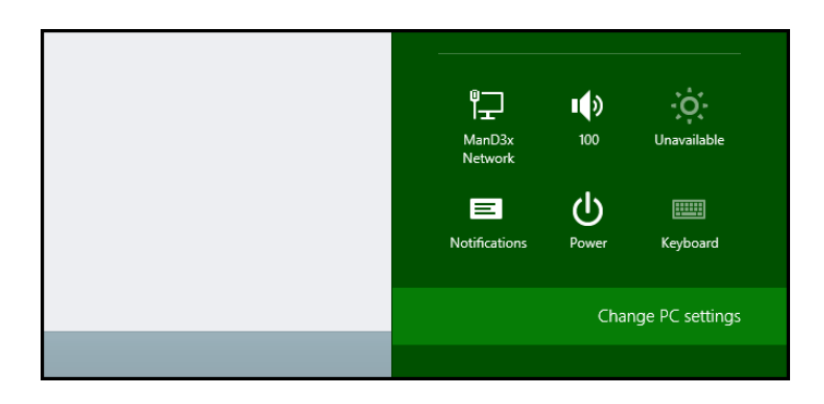

 STONEX® SRL | REGISTERED OFFICE: VIA ZUCCHI, 1 - 20900 MONZA (MB) - ITALY

 HEADQUARTER: VIA CIMABUE, 39 - 20851 LISSONE (MB) - ITALY

 PHONE: +390392783008 | +390392785575 | FAX: +390392789576

 VAT/TAXCODE: IT 06830030968 | CAPITALE SOCIALE € 1.000.000 i.v.

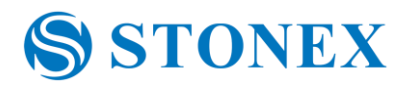

## 1.3 Click on Update & Recovery:

| Search & apps     |                                                                 |
|-------------------|-----------------------------------------------------------------|
| Privacy           | Corner navigation<br>When I point to the upper-right corner, sh |
| Network           | On Con                                                          |
| Time & language   | PC & devices > Corners & edges > Corne                          |
| Ease of Access    | Choose AutoPlay defaul                                          |
| Update & recovery | Take no action V                                                |

# 1.4 Click on Recovery:

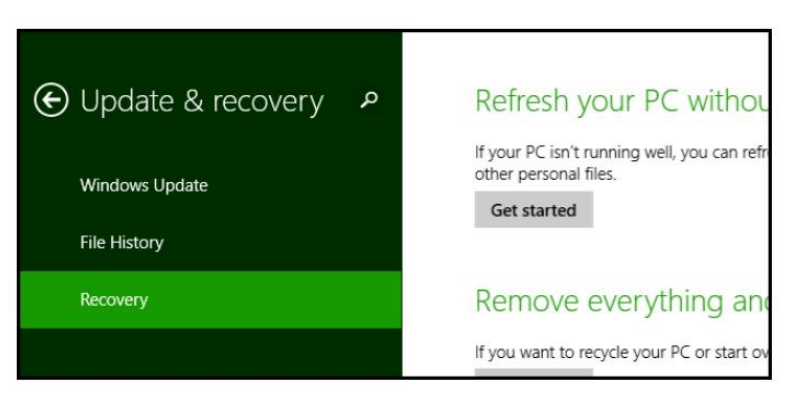

#### 1.5 Click on **Restart now**:

| Advanced                              | startup                                                                                                    |
|---------------------------------------|----------------------------------------------------------------------------------------------------|
| Start up from a d<br>or restore Windo | evice or disc (such as a USB drive or DVD), change Windows startup settings,<br>ws from a system image. This will restart your PC. |
| Restart now                           |                                                                                                    |
|                                       |                                                                                                    |
|                                       |                                                                                                    |
|                                       |                                                                                                    |

STONEX® SRL | REGISTERED OFFICE: VIA ZUCCHI, 1 - 20900 MONZA (MB) - ITALY HEADQUARTER: VIA CIMABUE, 39 - 20851 LISSONE (MB) - ITALY PHONE: +390392783008 | +390392785575 | FAX: +390392789576 VAT/TAXCODE: IT 06830030968 | CAPITALE SOCIALE € 1.000.000 i.v.

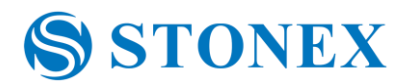

1.6 When the computer has rebooted, choose the Troubleshoot option

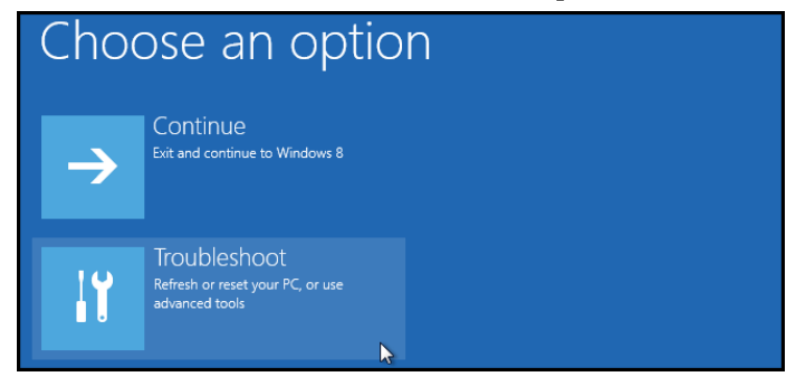

1.7 Click on Advance options

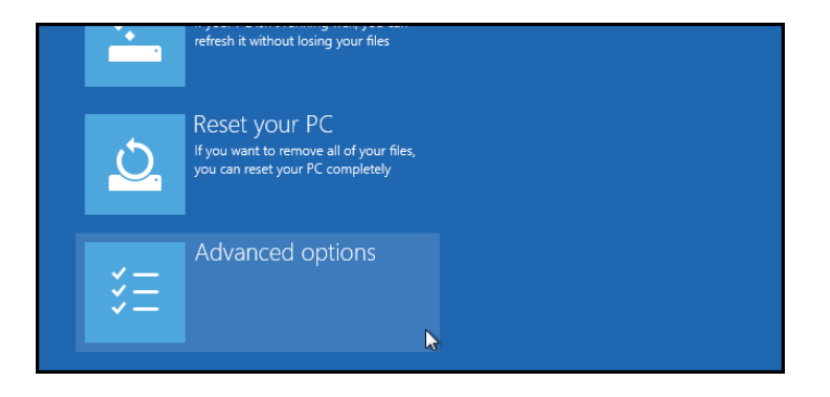

1.8 Click on Startup Settings

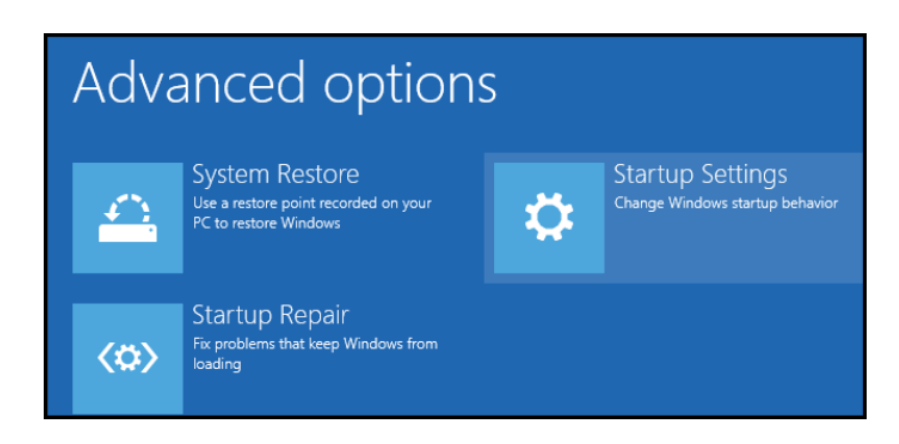

STONEX® SRL | REGISTERED OFFICE: VIA ZUCCHI, 1 - 20900 MONZA (MB) - ITALY HEADQUARTER: VIA CIMABUE, 39 - 20851 LISSONE (MB) - ITALY PHONE: +390392783008 | +390392785575 | FAX: +390392789576 VAT/TAXCODE: IT 06830030968 | CAPITALE SOCIALE € 1.000.000 i.v.

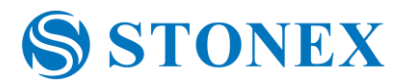

1.9 Since we are modifying boot time configuration settings, you will need to restart your Computer one last time. Click on **Restart:** 

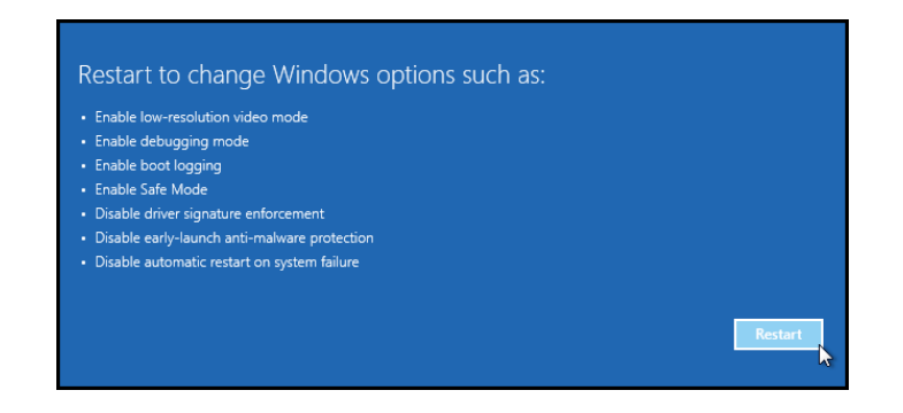

1.10 Now, you have to select "Disable driver signature enforcement". You will need to press the F7 key or number keys.

| Startup           | Settings                            |  |
|-------------------|-------------------------------------|--|
| Press a numbe     | r to choose from the options below: |  |
| Use number keys o | functions keys F1-F9.               |  |
| 1) Enable debu    | gging                               |  |
| 2) Enable boot    | logging                             |  |
| 3) Enable low-i   | esolution video                     |  |
| 4) Enable Safe    | Mode                                |  |
| 5) Enable Safe    | Mode with Networking                |  |
| 6) Enable Safe    | Mode with Command Prompt            |  |
| 7) Disable drive  | er signature enforcement            |  |
| 8) Disable early  | launch anti-malware protection      |  |
| 9) Disable auto   | matic restart after failure         |  |

STONEX® SRL | REGISTERED OFFICE: VIA ZUCCHI, 1 - 20900 MONZA (MB) - ITALY HEADQUARTER: VIA CIMABUE, 39 - 20851 LISSONE (MB) - ITALY PHONE: +390392783008 | +390392785575 | FAX: +390392789576 VAT/TAXCODE: IT 06830030968 | CAPITALE SOCIALE € 1.000.000 i.v.

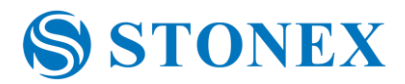

## 2. Install Stonex Assistant version 2 on PC

- 2.1 After installation of Stones Assitant, connect receiver to PC using USB port.
- 2.2 Go to Desktop. On bar menu select USB devices and open, as the following picture shows. You will see the device named as **Stonex**.

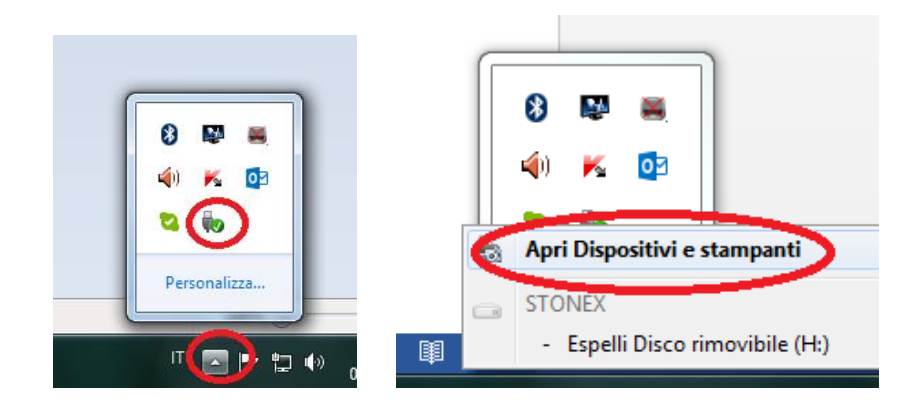

If the device, it is not recognized, you can also access from Windows control panel/Hardware/Devices and Printers.

2.3 Right click and go to **Properties** 

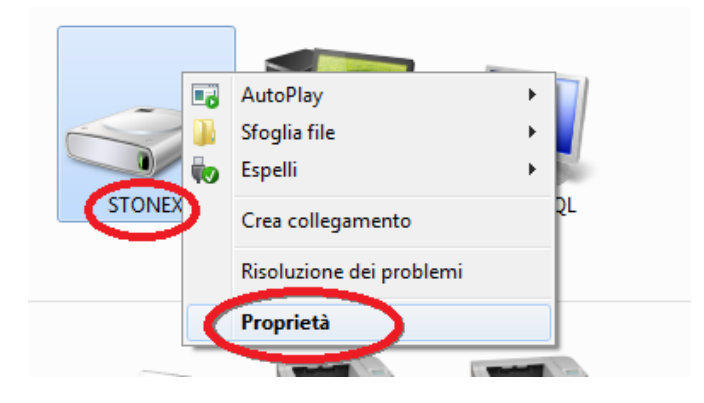

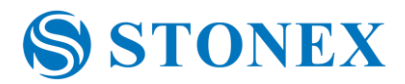

2.2 Go to Hardware, select AT91 USB and click on Properties

| General Hardware                                       |               |
|--------------------------------------------------------|---------------|
| STONEX                                                 |               |
| Funzioni dispositivo:                                  |               |
| Name                                                   | Tipo          |
| TTP AT91 USB to Serial Converter (COM4)                | Porte (COM    |
|                                                        | Unità disco   |
| Dispositivo di archiviazione di massa USB              | Controller U  |
| Dispositivo USB composito                              | Controller U  |
| H:\                                                    | Dispositivi p |
| Riepilogo funzioni dispositivo                         |               |
| Produttore: ATMEL Corp.                                |               |
| Posizione: 0000.001a.0000.001.004.000.000.0            | 00.000        |
| Stato dispositivo: Il dispositivo funziona correttamen | nte.          |
|                                                        | Proprietà     |
|                                                        |               |

2.3 Click on Change settings

| Generale                                                                                                    | Driver Dettagli                           |                                    |         |
|----------------------------------------------------------------------------------------------------|-------------------------------------------|------------------------------------|---------|
| and the second second s | AT91 USB to Seria                         | I Converter (COM4)                 |         |
|                                                                                                    | Tipo di dispositivo:                      | Porte (COM e LPT)                  |         |
|                                                                                                    | Produttore:                               | ATMEL Corp.                        |         |
|                                                                                                    | Ubicazione:                               | 0000.001a.0000.001.004.000.000.000 | 0       |
| l disp                                                                                                    | ositivo funziona com                      | ettamente.                         | A.      |
| disp                                                                                                    | ositivo funziona com                      | ettamente.                         | ф.<br>Т |
| I disp                                                                                                    | ositivo funziona com<br>nbia impostazioni | ettamente.                         |         |

STONEX® SRL | REGISTERED OFFICE: VIA ZUCCHI, 1 - 20900 MONZA (MB) - ITALY HEADQUARTER: VIA CIMABUE, 39 - 20851 LISSONE (MB) - ITALY PHONE: +390392783008 | +390392785575 | FAX: +390392789576 VAT/TAXCODE: IT 06830030968 | CAPITALE SOCIALE € 1.000.000 i.v.

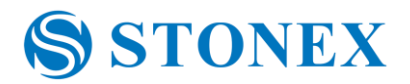

# 2.4 Go to Driver, update driver.

| Proprietà - AT91 USB to | Serial Converter (COM4)                                                                                                    |
|-------------------------|----------------------------------------------------------------------------------------------------|
| General Driver Dett     | agli                                                                                                    |
| AT91 USB to             | Serial Converter (COM4)                                                                                                    |
| Fornitore drive         | er: ATMEL Corp.                                                                                                    |
| Data driver:            | 12/09/2006                                                                                                    |
| Versione drive          | er: 1.1.1.5                                                                                                    |
| Firma digitale:         | Senza firma digitale                                                                                                    |
| Dettagli driver         | Per visualizzare dettagli sui file dei driver.                                                                                        |
| Aggioma driver          | Per aggiomare il software driver del dispositivo.                                                                                     |
| Ripristina driver       | Se il dispositivo non funziona correttamente dopo<br>aver aggiornato il driver, ripristinare il driver<br>precedentemente installato. |
| Disattiva               | Disabilita il dispositivo selezionato.                                                                                                |
| Disinstalla             | Per disinstallare il driver (per utenti esperti).                                                                                     |
|                         | OK Annulla                                                                                                    |

2.4 Select "Find driver on PC" and select the second option

|        | -gast all all a loss (analise class)                                                                                                    | ×       |
|--------|----------------------------------------------------------------------------------------------------|---------|
| G 🛛 Ag | giornamento software driver - AT91 USB to Serial Converter (COM4)                                                                                                    |         |
| Speci  | ificare la modalità di ricerca del driver.                                                                                                    |         |
| •      | Cerca automaticamente un driver aggiornato<br>Verrà eseguita automaticamente la ricerca nel computer e su Internet dei driver<br>più aggiornati per il dispositivo, a meno che questa funzionalità non sia stata<br>disattivata nelle impostazioni di installazione del dispositivo. |         |
| •      | Ce <u>r</u> ca il software del driver nel computer<br>Il software del driver verrà individuato e installato manualmente.                                                                                                    |         |
|        |                                                                                                    |         |
|        |                                                                                                    | Annulla |

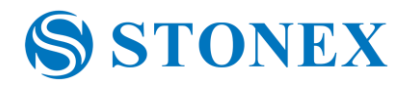

|              | Aggiorgamente coffuere driver AT01 USP to Serial Converter (COMI)                             |
|--------------|-----------------------------------------------------------------------------------------------|
| $\mathbf{V}$ |                                                                                               |
|              |                                                                                               |
|              | Cerca driver nel computer                                                                     |
|              |                                                                                               |
|              |                                                                                               |
|              | Specificare II percorso in cui cercare i driver:                                              |
|              | Sfoglia                                                                                       |
|              |                                                                                               |
|              |                                                                                               |
|              |                                                                                               |
|              |                                                                                               |
|              |                                                                                               |
|              | Scagli manualmente da un elence di driver di dicrositivo nel                                  |
| 1            | - scegii manualmente da un elenco di unver di dispositivo nei                                 |
|              | computer                                                                                      |
|              | Iveli elenco verranno visualizzati i driver installati compatibili con il dispositivo e tuttu |
|              | and dela stessa categoria del dispositivo.                                                    |
|              |                                                                                               |
|              |                                                                                               |
|              |                                                                                               |
|              | Avanti Annulla                                                                                |
|              |                                                                                               |

#### 2.5 Select **Disk driver**:

| and the second second s | ×                  |
|----------------------------------------------------------------------------------------------------|--------------------|
| Aggiornamento software driver - AT91 USB to Serial Converter (COM4)                                                                                                    |                    |
| Selezionare il driver di dispositivo da installare per l'hardware.                                                                                                    |                    |
| Selezionare il produttore e il modello del dispositivo hardware, quindi scegl<br>dispone di un disco contenente il driver da installare, scegliere Disco driver.                                                                                                    | iere Avanti. Se si |
| ☑ Mostra hardware compatibile                                                                                                    |                    |
| Modello<br>AT91 USB to Serial Converter                                                                                                    |                    |
|                                                                                                    |                    |
| Driver senza firma digitale.     Informazioni sulla firma del driver                                                                                                    | Disco driver       |
| Ava                                                                                                    | anti Annulla       |

STONEX® SRL | REGISTERED OFFICE: VIA ZUCCHI, 1 - 20900 MONZA (MB) - ITALY HEADQUARTER: VIA CIMABUE, 39 - 20851 LISSONE (MB) - ITALY PHONE: +390392783008 | +390392785575 | FAX: +390392789576 VAT/TAXCODE: IT 06830030968 | CAPITALE SOCIALE € 1.000.000 i.v.

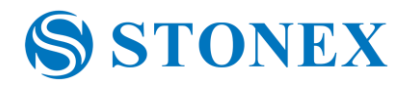

| ndividua file | -                                 | -                | ×      |
|---------------|-----------------------------------|------------------|--------|
| Cerca in:     | 🐌 Stonex S9III Assistant          | - G 👂 📂 🛄-       |        |
| Nome          | *                                 | Ultima modifica  | Tipo   |
| 🗿 mdmo        | ing inf                           | 14/03/2014 08:07 | Inform |
|               |                                   |                  |        |
| STON          | EX-S9.INF                         | 14/03/2014 08:07 | Inforr |
| STON          | EX-S9.INF                         | 14/03/2014 08:07 | Inform |
| STON          | EX-S9.JNF<br>III<br>STONEX-S9.INF | 14/03/2014 08:07 | Inform |

2.6 Find the folder where Stonex Assistant was installed and then select the file: STONEX-9.INF.

Then OK. When Windows prompt appears, confirm. After that, you can use Stonex Assistant 2.0 as the previous versions.